DIPARTIMENTO DI PSICOLOGIA

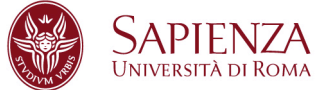

## ISTRUZIONI DI UTILIZZO APPARECCHIATURE MULTIMEDIALI AULETTA DIPARTIMENTO

## PC FISSO

1) ACCENDERE IL PC

2) ACCENDERE IL PROIETTORE (*TELECOMANDO BENQ*) PUNTANDO LO STESSO VERSO L'UNITA' DI PROIEZIONE. SI UDIRA' UN SUONO. 3) ATTENDERE QUALCHE SECONDO (RISCALDAMENTO, RICERCA SEGNALE)

4) UTILIZZARE IL PC

## PORTATILE

1) ACCENDERE IL PROIETTORE (*TELECOMANDO BENQ*) PUNTANDO LO STESSO VERSO L'UNITA' DI PROIEZIONE. SI UDIRA' UN SUONO

2) ATTENDERE QUALCHE SECONDO (RISCALDAMENTO, RICERCA SEGNALE)

- 3) COLLEGARE IL CAVO VIDEO ALLA USCITA VIDEO DEL PORTATILE
- 4) ACCENDERE IL PORTATILE
- 5) ATTENDERE QUALCHE SECONDO

6) SE NON VIENE PROIETTATA L'IMMAGINE DEL PORTATILE SULLO SCHERMO UTILIZZARE IL TASTO FUNZIONE VIDEO DAL PROPRIO PORTATILE (FN+F5 sul pc, oppure la funzione duplica schermo sul MAC) -

## <u>AUDIO</u>

 ACCENDERE IL BOX NERO (*CREATIVE*) (OFF=LUCE ROSSA; ON=NESSUNA LUCE);
REGOLARE IL VOLUME TRAMITE LA ROTELLINA O TELECOMANDO (*CREATIVE*)
PER AUDIO ESTERNO COLLEGARE IL CAVO AUDIO PIN JACK (VERDE) ALLA USCITA AUDIO DEL PROPRIO PORTATILE.